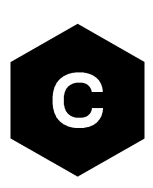

# EVK-LEXI-R422

## LEXI-R422 cellular evaluation kit

User guide

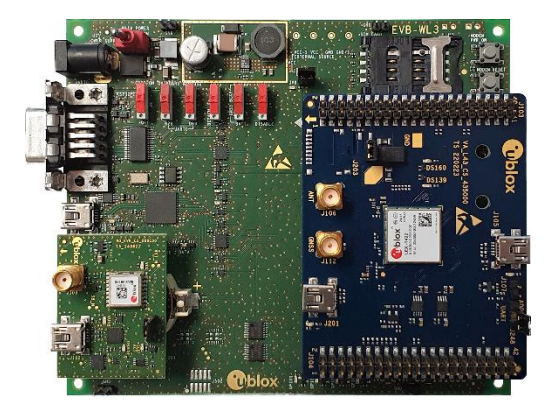

#### Abstract

This guide explains how to set up the EVK-LEXI-R422 evaluation kit to begin evaluating the u-blox ultra-small LEXI-R422 modules supporting multi-band LTE-M/NB-IoT/EGPRS cellular radio access technology for low power wide area solutions.

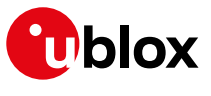

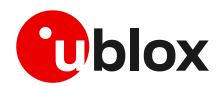

## **Document information**

| EVK-LEXI-R422                     |                                                                                                    |
|-----------------------------------|----------------------------------------------------------------------------------------------------|
| LEXI-R422 cellular evaluation kit |                                                                                                    |
| User guide                        |                                                                                                    |
| UBXDOC-686885345-1758             |                                                                                                    |
| R02                               | 06-Oct-2023                                                                                                   |
| C1-Public                         |                                                                                                    |
|                                   | EVK-LEXI-R422<br>LEXI-R422 cellular evaluation kit<br>User guide<br>UBXDOC-686885345-1758<br>R02<br>C1-Public |

This document applies to the following products:

| Product name  | Type number         |
|---------------|---------------------|
| EVK-LEXI-R422 | EVK-LEXI-R422-01-00 |

u-blox or third parties may hold intellectual property rights in the products, names, logos and designs included in this document. Copying, reproduction, modification or disclosure to third parties of this document or any part thereof is only permitted with the express written permission of u-blox.

The information contained herein is provided "as is" and u-blox assumes no liability for its use. No warranty, either express or implied, is given, including but not limited to, with respect to the accuracy, correctness, reliability and fitness for a particular purpose of the information. This document may be revised by u-blox at any time without notice. For the most recent documents, visit www.u-blox.com.

Copyright © u-blox AG.

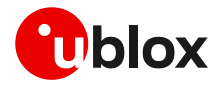

## Contents

| Do | cu  | ment information                                     | 2  |
|----|-----|------------------------------------------------------|----|
| Со | nte | ents                                                 | 3  |
| 1  | In  | ntroduction                                          | 4  |
| 2  | B   | oard quick start                                     | 5  |
| 2  | 2.1 | Board setup                                          | .5 |
|    |     | 2.1.1 SIM and antenna                                | 5  |
|    |     | 2.1.2 Power supply                                   | 6  |
|    |     | 2.1.3 Local connectivity                             | 7  |
| 2  | 2.2 | Switch on the cellular system                        | 8  |
| 2  | 2.3 | Switch off the cellular system                       | 9  |
| 3  | R   | egister to network 1                                 | 0  |
| З  | 8.1 | Enabling error result codes1                         | 0  |
| З  | 8.2 | PIN code insertion (when required)1                  | 0  |
| З  | 3.3 | Registration on a cellular network1                  | 0  |
| 4  | S   | etting up cellular packet data connection on Windows | 1  |
| Z  | l.1 | Install a new modem from the control panel1          | 1  |
| Z  | 1.2 | Configuring a new connection1                        | 3  |
| 5  | E   | VK-LEXI-R422 hardware1                               | 4  |
| 5  | 5.1 | EVK-LEXI-R422 block diagram and basic description1   | 4  |
| 5  | 5.2 | Switches, jumpers and buttons1                       | 6  |
| 5  | 5.3 | LEDs1                                                | 7  |
| 5  | 5.4 | Connectors1                                          | 8  |
| 5  | 5.5 | EVK-LEXI-R422 pin out1                               | 9  |
| 5  | 5.6 | Current consumption measurement2                     | 21 |
| Ар | ре  | ndix 2                                               | 2  |
| Α  | S   | etting up AT terminal communication2                 | 2  |
| В  | G   | lossary2                                             | 24 |
| С  | D   | eclaration of conformities2                          | 25 |
| Re | lat | ed documentation                                     | 25 |
| Re | vis | sion history                                         | 25 |
| Со | nta | -<br>act2                                            | 25 |

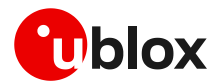

## 1 Introduction

The EVK-LEXI-R422 kit is a powerful and easy-to-use tool that simplifies the evaluation of the u-blox LEXI-R422 multi-band LTE-M / NB-IoT /EGPRS cellular modules.

See the LEXI-R422 data sheet [2] and the LEXI-R422 system integration manual [3] for features supported by LEXI-R422 modules.

As shown in Figure 1, the EVK-LEXI-R422 evaluation kit is formed by three boards:

- The EVB-WL3 contains the power supply and other peripherals for the cellular module
- The cellular adapter board, ADP-LEXI-R422, contains the LEXI-R422 cellular module and other connectors
- The GNSS adapter board, ADP-GNSS, contains the u-blox MAX-M10S GNSS module, the GNSS antenna connector and the USB connector for the GNSS module

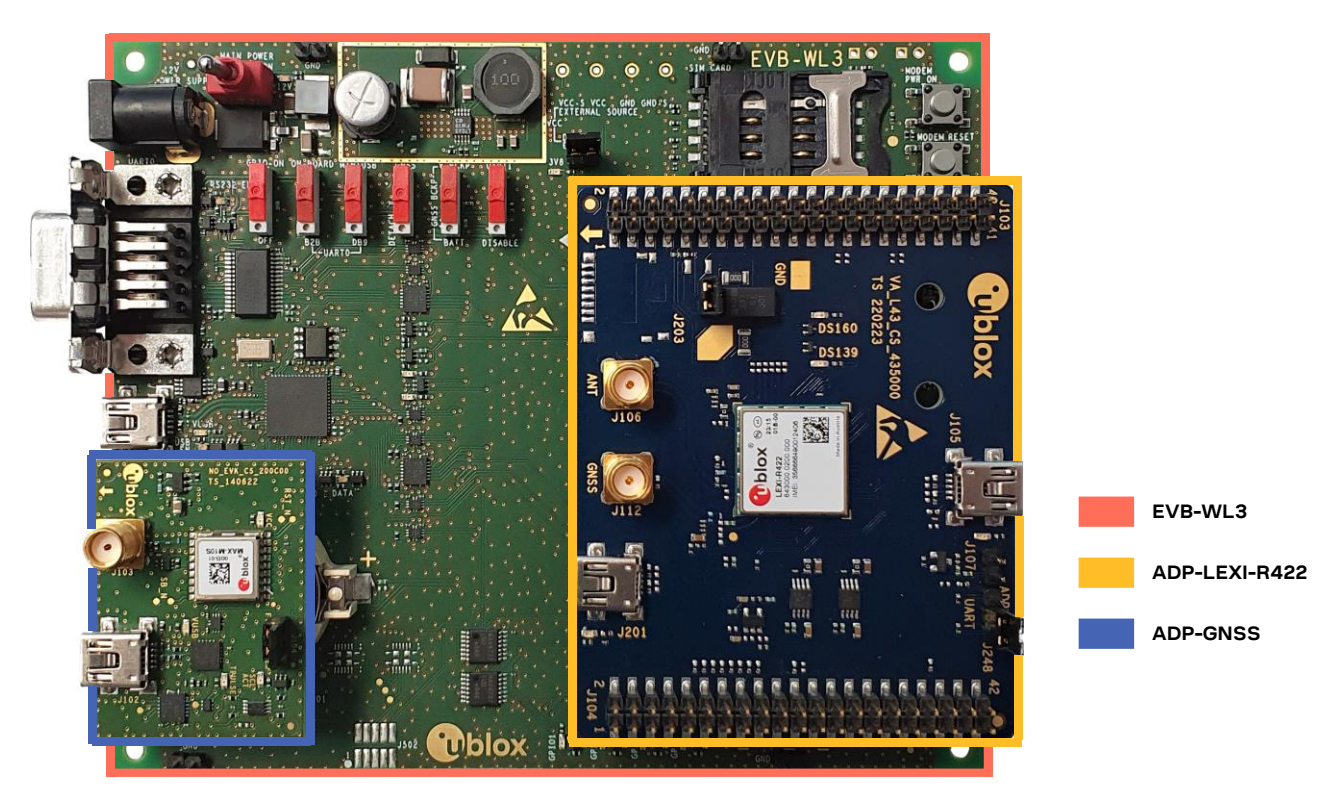

Figure 1: EVK-LEXI-R422 evaluation kit formed by three boards

For more hardware details about the EVK-LEXI-R422 evaluation kit, see section 5.

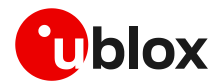

## 2 Board quick start

### 2.1 Board setup

#### 2.1.1 SIM and antenna

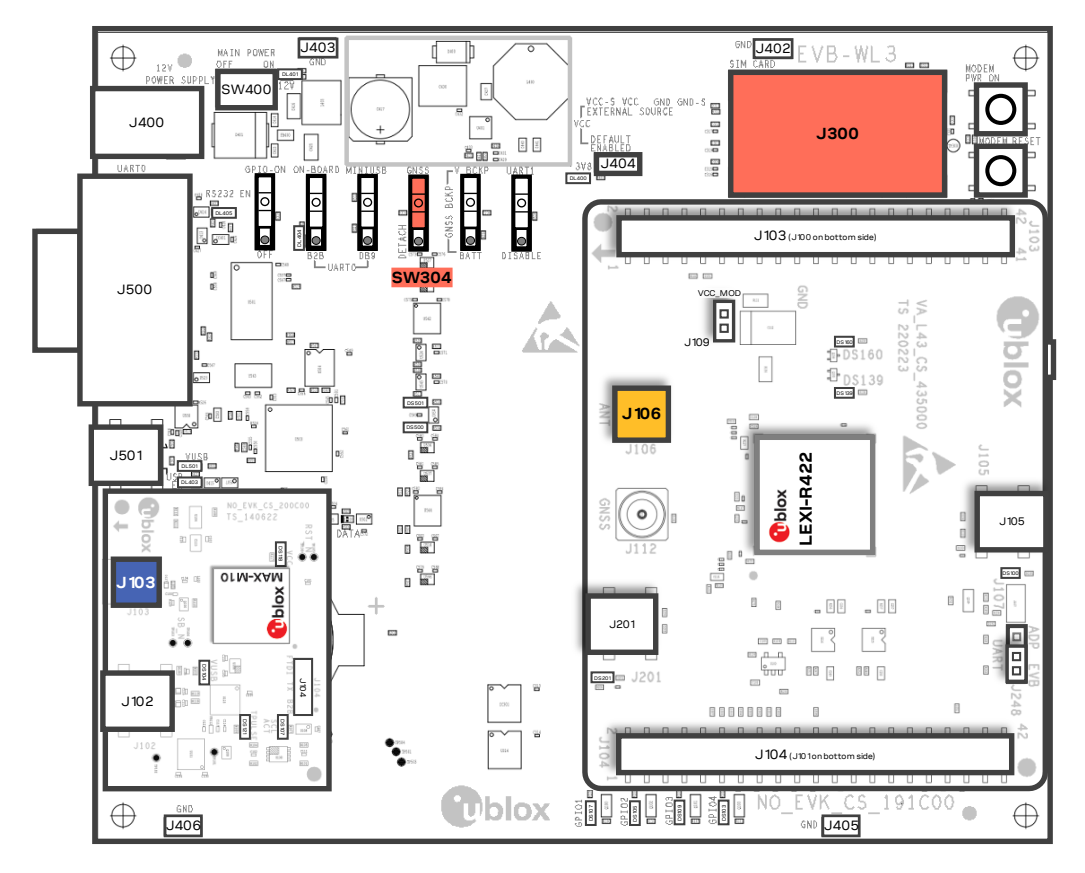

Figure 2: SIM and antenna set up

- 1. Insert a SIM card into **J300**, the SIM card holder;
- 2. Connect the cellular antenna provided with the EVK-LEXI-R422 evaluation kit box to **J106**, the cellular antenna SMA connector;
- 3. If GNSS functionality is required, connect the GNSS antenna provided with the EVK-LEXI-R422 evaluation kit box to **J103**, the GNSS antenna SMA connector on ADP-GNSS, and keep the cellular GNSS detach switch **SW304** in "GNSS" position;

Place the GNSS antenna in a location with a good view of the sky.

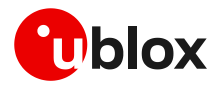

#### 2.1.2 Power supply

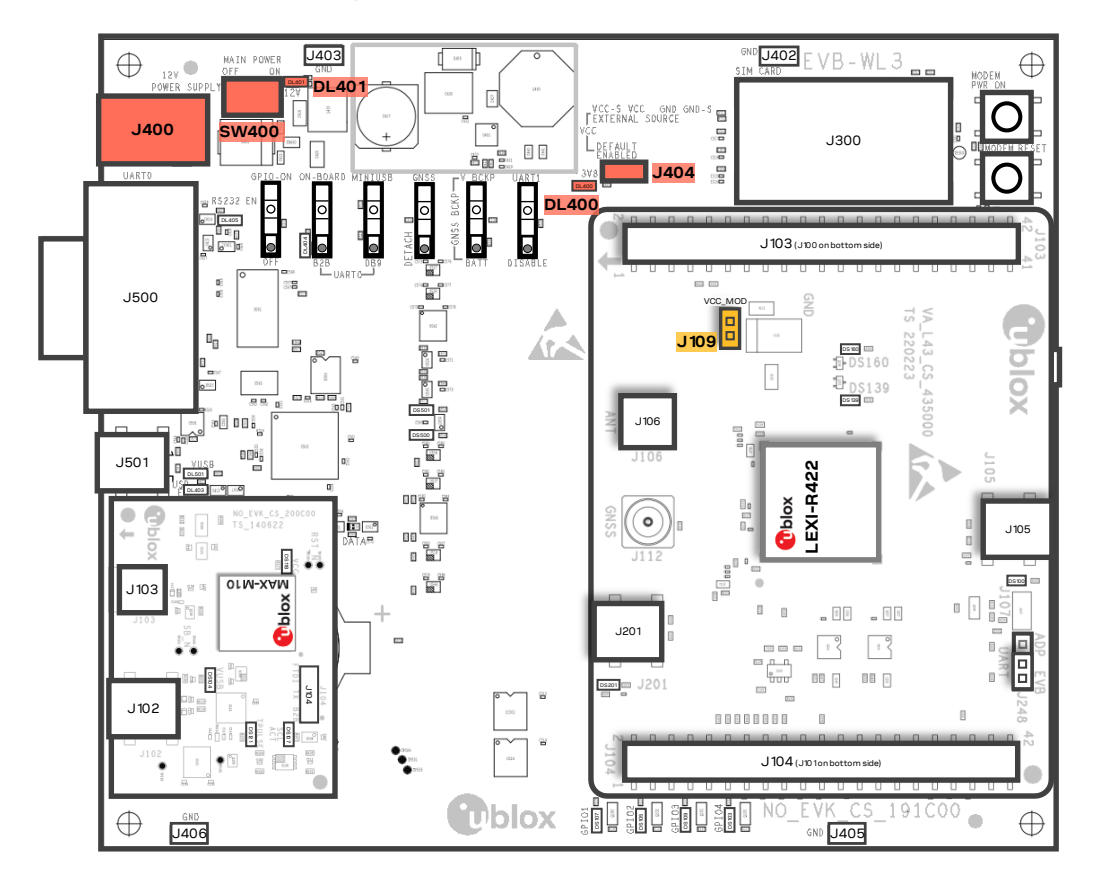

Figure 3: Power supply set up

- 1. Connect the AC/DC+12 V power supply adapter to **J400**, the 9 18 V power input connector; LED **DL401** light turns blue;
- 2. Provide a jumper socket on both J404 and J109, the cellular VCC supply jumpers;
- 3. Turn **SW400**, the main power switch, to the "ON" position; LED **DL400** light turns green.

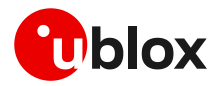

### 2.1.3 Local connectivity

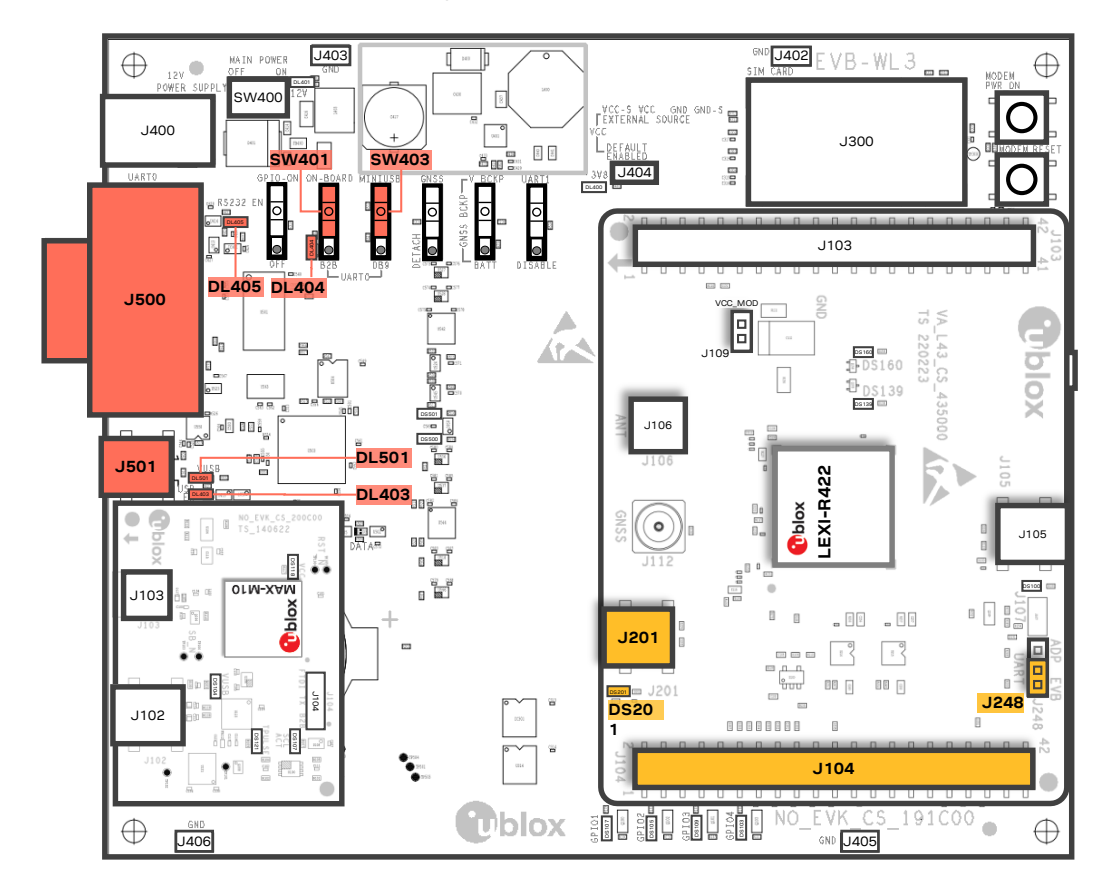

Figure 4: Local connectivity set up

For communication via the UART interfaces of the cellular module, the following connections are allowed and can be alternatively enabled in a mutually exclusive way (see Table 1 for switches and jumper position and LED status):

- a. Connect a USB cable to J501 (mini-USB), the cellular USB main UART; the LED DL501 light turns blue. When a USB cable is connected to this mini-USB connector, two COM ports are enabled in Windows: the main 8-wire UART interface of the cellular system is available over the first COM port opened by the driver, after the end of the cellular system boot once the cellular system is switched on.
- b. Connect an RS232 cable to **J500**, the cellular RS232 main UART, a DB9 connector: the main 8-wire UART interface of the cellular system is available over RS232, after the cellular system boot once the cellular system is switched on.
- c. Connect a USB cable to **J201** (mini-USB), the cellular USB two UARTs; the LED **DS201** light turns blue. When a USB cable is connected to this mini-USB connector, two COM ports are enabled in Windows: the two 4-wire UART interfaces of the cellular system are respectively available over the two numbered COM ports opened by the driver, after the end of the cellular system boot once the cellular system is switched on (to enable two UART interfaces, see the AT commands manual [1], +USIO AT command).

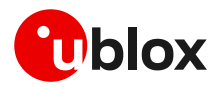

| Type of connections                                                | SW401    | SW403       | J248                      | LED            |
|--------------------------------------------------------------------|----------|-------------|---------------------------|----------------|
| Access to the main UART interface over <b>J501</b> (EVB-WL3)       | ON BOARD | MINIUSB     | Jumper socket on pins 1-2 | DL403<br>DL501 |
| Access to the main UART interface over <b>J500</b> (EVB-WL3)       | ON BOARD | DB9         | Jumper socket on pins 1-2 | DL405          |
| Access to the two UART interfaces over <b>J201</b> (ADP-LEXI-R422) | B2B      | Do not care | Jumper socket on pins 2-3 | DL404<br>DS201 |
| Access to UART interface(s) over <b>J104</b> (ADP-LEXI-R422)       | B2B      | Do not care | No jumper socket          | DL404          |

Table 1: Serial interface configuration

F

See the LEXI-R422 data sheet [2] and the +USIO AT command description in the AT commands manual [1] for the description and configuration of the USIO variants.

Run an AT terminal application (such as the u-blox m-center tool) selecting the AT port, with these settings:

| Data rate    | Data bits | Parity | Stop bits | Flow control |
|--------------|-----------|--------|-----------|--------------|
| 115200 bit/s | 8         | Ν      | 1         | HW           |

See appendix A for how to configure the u-blox m-center AT terminal for Windows.

### 2.2 Switch on the cellular system

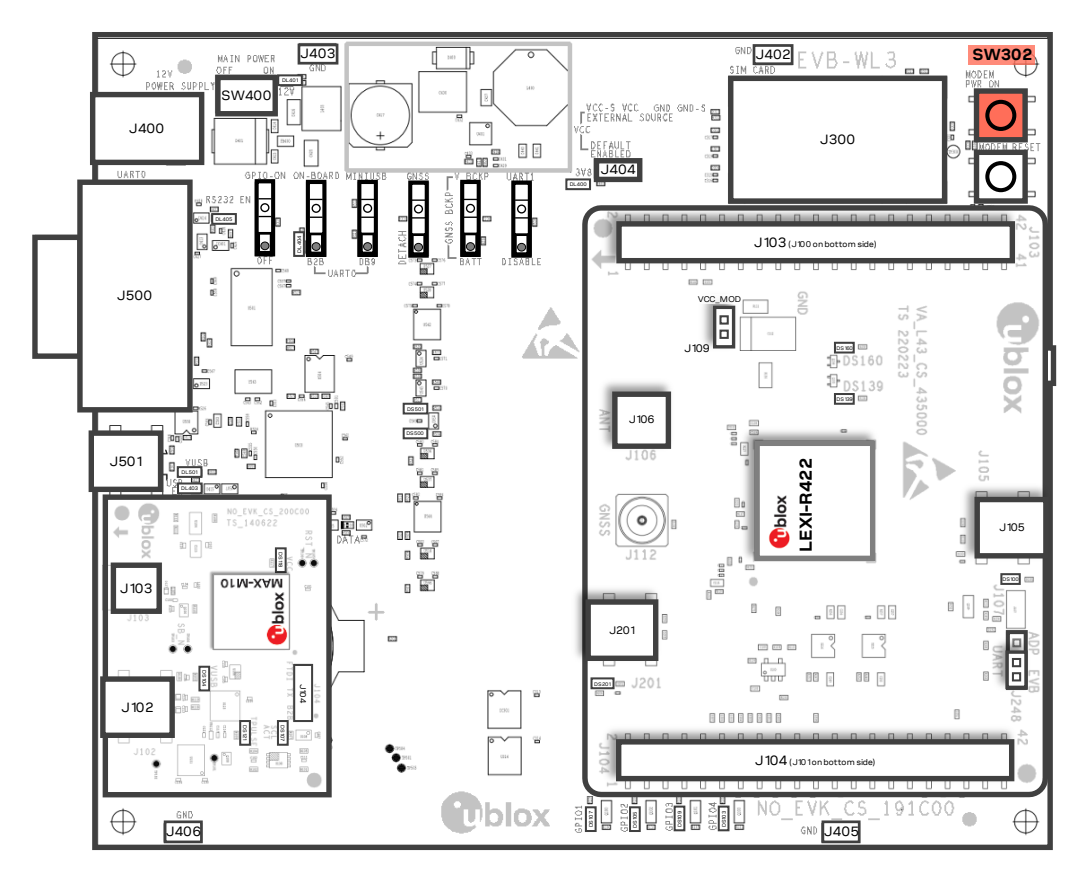

#### Figure 5: Cellular power-ctrl push button

To switch on the cellular system in the EVK-LEXI-R422, press **SW302**, the cellular power-ctrl button.

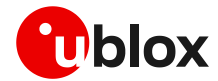

### 2.3 Switch off the cellular system

To switch off the cellular system in the EVK-LEXI-R422, send the +CPWROFF AT command.

Issue AT+CPWROFF command before switching off the main power supply, otherwise settings and configuration parameters may not be saved in the non-volatile memory of the cellular module.

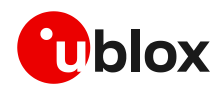

## 3 Register to network

### 3.1 Enabling error result codes

| Command sent by DTE (user) | DCE response (module) | Description                                        |
|----------------------------|-----------------------|----------------------------------------------------|
| AT+CMEE=2                  | OK                    | Enable the cellular module to report verbose error |
|                            |                       | result codes.                                      |

## 3.2 PIN code insertion (when required)

| Command sent by DTE (user) | DCE response (module) | Description                                                                                      |
|----------------------------|-----------------------|--------------------------------------------------------------------------------------------------|
| AT+CPIN="8180"             | OK                    | Enter the PIN code, if needed (enter the PIN of the SIM card – 8180 is an example).              |
| AT+CLCK="SC",0,"8180"      | OK                    | Unlock the PIN at power-on (the last parameter is the PIN of the SIM card – 8180 is an example). |
| AT+CLCK="SC",1,"8180"      | OK                    | Lock the PIN at power-on (the last parameter is the PIN of the SIM card – 8180 is an example).   |

## 3.3 Registration on a cellular network

| Command sent by DTE (user) | DCE response (module)   | Description                                             |  |
|----------------------------|-------------------------|---------------------------------------------------------|--|
| AT+CREG?                   | +CREG: 0,1              | Verify the CS network registration.                     |  |
|                            | OK                      |                                                         |  |
| AT+CEREG?                  | +CEREG:                 | Verify the EPS network registration.                    |  |
|                            | 0,1,"5684","03761b14",7 |                                                         |  |
|                            | OK                      |                                                         |  |
| AT+COPS=0                  | OK                      | Register the module on the network.                     |  |
|                            |                         | The cellular module automatically registers itself on   |  |
|                            |                         | the cellular network. This command is necessary only if |  |
|                            |                         | the auto-registration failed (AT+CREG? returns 0,0).    |  |
| AT+COPS?                   | +COPS: 0,0,"I TIM",7    | Read the operator name and radio access technology      |  |
|                            | OK                      | (RAT).                                                  |  |

For the complete description and syntax of the AT commands supported by LEXI-R422 modules, see the AT commands manual [1].

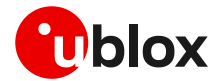

## 4 Setting up data connection on Windows

This section describes how to set up a cellular packet data connection on Windows 10 using the operating system's TCP/IP stack and EVK-LEXI-R422. This is also referred to as a dial-up connection.

← → × ↑ 🖭 > Control Panel

### 4.1 Install a new modem from the control panel

 From Control Panel, select Phone and Modem > Modems > Add.

This opens the Add Hardware Wizard.

| Phone and Modem<br>Set up dialing rules |     |
|-----------------------------------------|-----|
| 4 Phone and Modem                       | ×   |
| Dialing Rules Modems Advanced           |     |
| The following modems are installed:     |     |
| Modem Attached To                       |     |
|                                         |     |
|                                         |     |
|                                         |     |
|                                         |     |
|                                         |     |
|                                         |     |
| Stadd Propert                           | ies |
| OK Cancel Ap                            | ply |

2. Tick "Don't detect my modem" checkbox. Click **Next**.

| Add Hardware Wizard<br>Install New Modem<br>Do you want Wind | ows to detect your modem?                                                                                                    |        |
|--------------------------------------------------------------|----------------------------------------------------------------------------------------------------|--------|
|                                                              | Windows will now try to detect your modem. Before continuing, you should:<br>1. If the modem is attached to your computer, make sure is turned on.<br>2. Quit any programs that may be using the modem.<br>Click Next when you are ready to continue.<br>IV Don't detect my modem; I will select it from a list. |        |
|                                                              | < Back Next >                                                                                                    | Cancel |

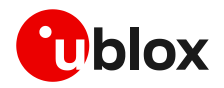

3. Select **Standard 33600 bps Modem**. Click **Next**.

4. Select COM port for data communication

5. Click **Finish** to complete the installation.

6. Now the new modem is visible in Control

selecting Properties and filling in

text box.

**Panel**, under **Phone and Modem** > **Modems**. Any extra initialization AT command (e.g., to set a specific APN name) can be entered by

Advanced > Extra initialization commands

on this COM port.

and click Next. The modem will be installed

Add Hardware Wizard Install New Modem Select the manufacturer and model of your modem. If your modem is not listed, or if you have an installation disk, click Have Disk. S Manufacturer Models ٨ (Standard Modem Types) 🔄 Standard 28800 bps Modem Standard Cell Phones Standard 33 0 bps M 📮 Standard 56000 bps Modem Standard PCMCIA Card Modem This driver is digitally signed. Have Disk... Tell me why driver signing is important < Back Next > Cancel

#### Add Hardware Wizard

Install New Modem Select the port(s) you want to install the modem on.

| You have selected the follow<br>Standard 33600 bps Moder      | ving modem:<br>n |        |        |
|---------------------------------------------------------------|------------------|--------|--------|
| On which ports do you want<br>C All ports<br>C Selected ports | to install it?   |        |        |
| COM1<br>COM3<br>COM4<br>COM5<br>COM6<br>COM7                  |                  |        |        |
| COM8                                                          |                  | ~      |        |
|                                                               | < Back           | Next > | Cancel |

| Phone and Modem            |                  |                  | × |
|----------------------------|------------------|------------------|---|
| Dialing Rules Modems Advar | iced             |                  |   |
| The following modem        | s are installed: |                  |   |
| Modem                      |                  | Attached To      |   |
| 📻 Standard 33600 bps Mode  | m                | COM4             |   |
|                            |                  |                  |   |
|                            |                  |                  |   |
|                            |                  |                  |   |
|                            |                  |                  |   |
|                            |                  |                  |   |
|                            |                  |                  |   |
|                            |                  |                  |   |
| •                          | Add 📢 R          | emove Properties |   |
|                            | ОК               | Cancel Apply     | r |

Now the module is ready and the connection can be configured.

The modem configuration can also be edited in **Device Manager**, by clicking on the modem name.

νō

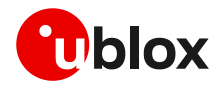

## 4.2 Configuring a new connection

- 1. From Control Panel, select Network and State of the state of the state ← → × ↑ 🛂 > Control Panel > Network and Internet > Network and Sharing Center Sharing Center > Set up a new View your basic network information and set up connections Control Panel Home connection or network.
- 2. Click Connect to the Internet and th Next.

|    | connection or network.                        | Change adapter settings                                        | View your active networks                                            |                                                           |
|----|-----------------------------------------------|----------------------------------------------------------------|----------------------------------------------------------------------|-----------------------------------------------------------|
|    | -                                             | Change advanced sharing<br>settings<br>Media streaming ontions | ubxad.u-blox.net<br>Domain network                                   | Access type: Internet<br>Connections: U Ethernet          |
|    |                                               | means screaming options                                        | Change your networking settings                                      |                                                           |
|    |                                               |                                                                | Set up a new connection or netw<br>Set up a broadband, dial-up, or V | ork<br>PN connection; or set up a router or access point. |
|    |                                               |                                                                | Troubleshoot problems<br>Diagnose and repair network pro             | olems, or get troubleshooting information.                |
|    |                                               |                                                                |                                                                      | , , , , , , , , , , , , , , , , , , , ,                   |
| 2  | Click <b>Connect to the Internet</b> and then |                                                                |                                                                      | – 🗆 X                                                     |
| ۷. | Next                                          | 🔶 🤶 Set Up a Connectio                                         | n or Network                                                         |                                                           |
|    |                                               | Choose a connec                                                | tion option                                                          |                                                           |
|    |                                               |                                                                |                                                                      |                                                           |
|    |                                               | Connect to t<br>Set up a broa                                  | he Internet<br>Idband or dial-up connection to the Ir                | iternet                                                   |
|    |                                               | Set up a new                                                   | network<br>router or access point.                                   |                                                           |
|    |                                               | Connect to a                                                   | workplace                                                            |                                                           |
|    |                                               | Set up a diai-                                                 | up or VPN connection to your workp                                   | ace.                                                      |
|    |                                               |                                                                |                                                                      |                                                           |
|    |                                               |                                                                |                                                                      |                                                           |
|    |                                               |                                                                |                                                                      |                                                           |
|    |                                               |                                                                |                                                                      | Next Cancel                                               |
| _  |                                               |                                                                |                                                                      |                                                           |
| З. | Select <b>Dial-up</b> and, if requested, the  | 🔶 🚸 Connect to the Inte                                        | rnet                                                                 | - L X                                                     |
|    | modem previously installed.                   | 11de                                                           |                                                                      |                                                           |
|    |                                               | How do you wan                                                 | t to connect:                                                        |                                                           |
|    |                                               | Broadban<br>Connect usi                                        | id (PPPoE)<br>ng DSL or cable that requires a user na                | me and password.                                          |
|    |                                               |                                                                |                                                                      |                                                           |
|    |                                               | Dial-up Connect usin                                           | ng a dial-up modem or ISDN.                                          |                                                           |
|    |                                               |                                                                |                                                                      |                                                           |
|    |                                               |                                                                |                                                                      |                                                           |
|    |                                               |                                                                |                                                                      |                                                           |
|    |                                               |                                                                |                                                                      |                                                           |
|    |                                               |                                                                |                                                                      | Cancel                                                    |
|    |                                               |                                                                |                                                                      |                                                           |
| 4. | Enter the parameters for the dial-up          |                                                                |                                                                      | - 🗆 X                                                     |
|    | connection:                                   | Connect to the Int                                             | ernet                                                                |                                                           |
|    | • The module telephone number:                | Type the informa                                               | tion from your Internet serv                                         | ice provider (ISP)                                        |
|    | *99***1#                                      | Dial-up phone numbe                                            | *99***1#                                                             | Dialing Rules                                             |
|    | 00 Im                                         | User name:                                                     | [Name your ISP gave y                                                | ou]                                                       |
|    | (change, if using a PDP context               | Password:                                                      | [Password your ISP gav                                               | ve you]                                                   |
|    | different from 1)                             |                                                                | Show characters                                                      | vord                                                      |
|    |                                               |                                                                | F                                                                    |                                                           |

The specific account information for 0 the network operator

A name for the connection, e.g., 0 "EVK-LEXI-R422 dial-up"

| Dial-up phone number: | *99***1#                                      | Dialing Rules |
|-----------------------|-----------------------------------------------|---------------|
| User name:            | [Name your ISP gave you]                      |               |
| Password:             | [Password your ISP gave you]                  |               |
|                       | Show characters                               |               |
|                       | Remember this password                        |               |
| Connection name:      | R5 Dial-up                                    |               |
| Allow other people to | use this connection                           |               |
| This option allows an | vone with access to this computer to use this | connection.   |

The packet data connection is now ready to be used with EVK-LEXI-R422. Click Connect to start the connection, then start a browser to check internet connectivity.

Consult the cellular network operator for username and password. In most cases, they can be left empty.

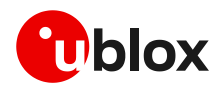

## 5 EVK-LEXI-R422 hardware

### 5.1 EVK-LEXI-R422 block diagram and basic description

Figure 6 shows the main interfaces and internal connections of the EVK-LEXI-R422 evaluation kit:

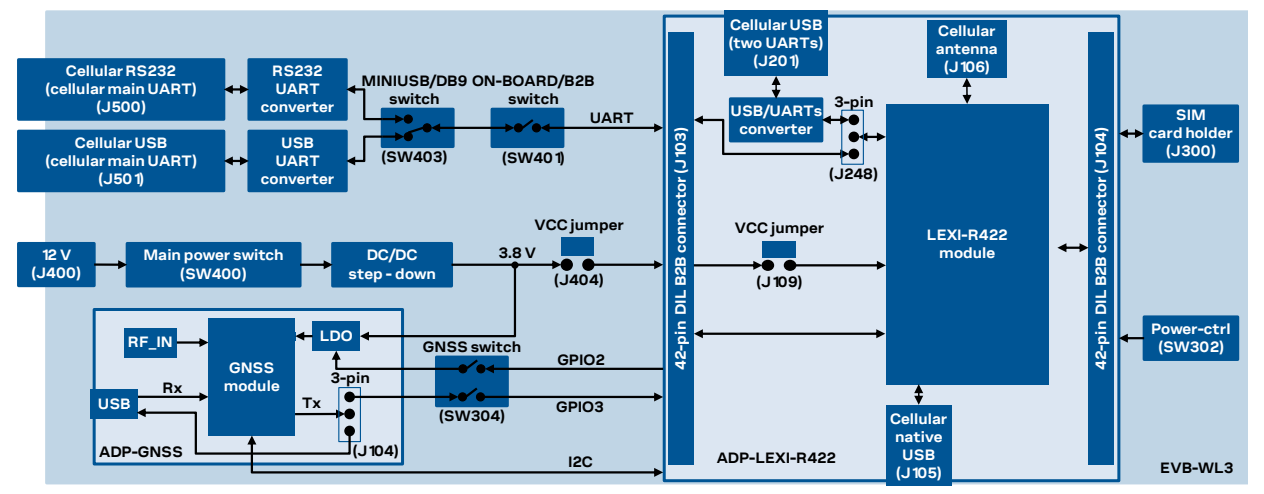

Figure 6: Block diagram of EVK-LEXI-R422

The ADP-LEXI-R422 and the ADP-GNSS are connected by male header board-to-board connectors on the bottom of the adapter boards and their corresponding female connectors on top of the EVB-WL3.

As also illustrated in section 2.1.3 and summarized in Table 1, for communication via the UART interfaces of the cellular module, the following connections are allowed and can be alternatively enabled in a mutually exclusive way:

- If the ON-BOARD / B2B switch (SW401) on the EVB-WL3 board is set to "ON-BOARD" and if a jumper socket is inserted on the pin 1 and pin 2 of the 3-pin header J248 on the cellular adapter board (see Figure 7), then the main UART interface of the LEXI-R422 module, routed through the DIL header board-to-board connectors mounted on the bottom of the cellular adapter board, can be accessed as converted to USB interface on the USB connector (J501) on the EVB-WL3 board, or it can be accessed as converted to RS232 interface on the RS232 DB9 connector (J500) on the EVB-WL3 board, according to the MINIUSB / DB9 switch (SW403) setting.
- 2. If the ON-BOARD / B2B switch (SW401) on the EVB-WL3 board is set to "B2B" and if a jumper socket is inserted on the pin 2 and pin 3 of the 3-pin header J248 on the cellular adapter board (see Figure 7), the UART interfaces of LEXI-R422 module can be accessed as USB interfaces on the USB connector (J201) on the cellular adapter board.
- 3. If the ON-BOARD / B2B switch (SW401) on the EVB-WL3 board is set to "B2B" and if there is no jumper socket inserted on the 3-pin header J248 on the cellular adapter board (see Figure 7), then the UART interface(s) of the LEXI-R422 module can be accessed at 1.8 V CMOS signal levels on the DIL header connector mounted on the top of the cellular adapter board, to communicate, for example, with an external MCU.

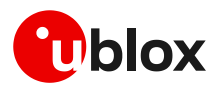

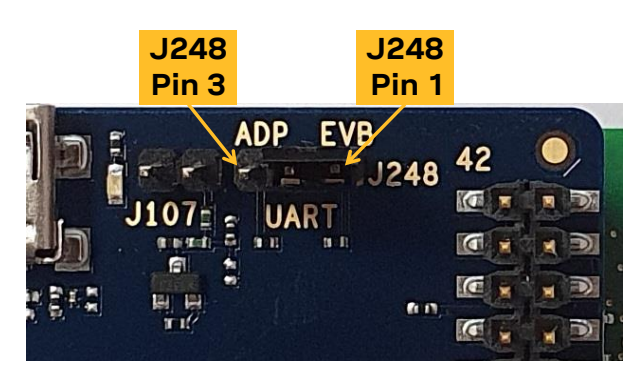

Figure 7: 3-pin header J248 available to set the routing of the UART interfaces

The USB interface of the cellular module (available for diagnostic purpose only) is available on the native USB connector (J105) mounted on the cellular adapter board.

Other LEXI-R422 peripherals are available on the dual-in-line male board-to-board connectors (J103 and J104) provided on the top layer of the cellular adapter board.

The lower board (EVB-WL3) is also designed to be used with other u-blox cellular adapter boards. It contains additional switches, jumpers, connectors, LEDs and parts that may be only partially described in this document, because they are intended for use only with other u-blox cellular modules. It is recommended to leave any additional connector unconnected and any additional switch in its default configuration.

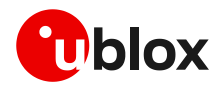

### 5.2 Switches, jumpers and buttons

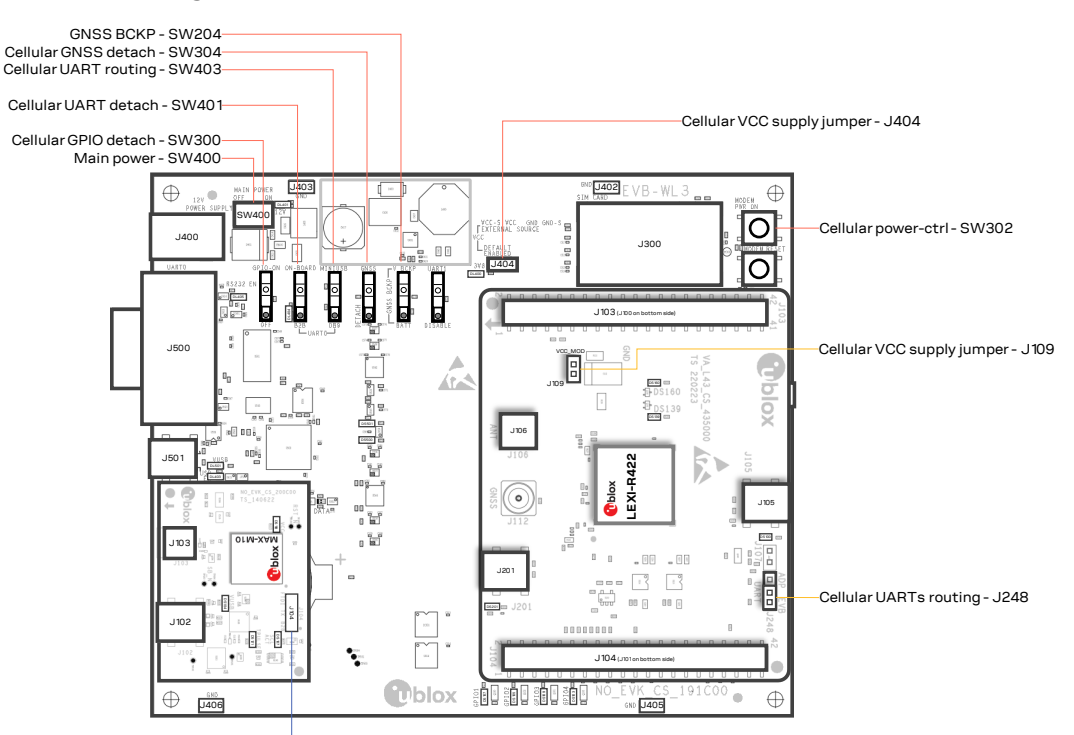

GNSS Tx routing – J 104-----

| Function               | Description                                                                                                    | Name  | Board         |
|------------------------|----------------------------------------------------------------------------------------------------|-------|---------------|
| Main power switch      | Power on / off the whole evaluation kit                                                                                                    | SW400 | EVB-WL3       |
| Cellular VCC           | Jumper socket to provide the 3.8 V supply to the cellular VCC input                                                                                                    | J404  | EVB-WL3       |
|                        |                                                                                                    | J109  | ADP-LEXI-R422 |
| Cellular power-ctrl    | Push button to switch on / off / reset LEXI-R422 modules                                                                                                    | SW302 | EVB-WL3       |
| Cellular UART detach   | Slide switch to attach / detach cellular UART from USB / RS232 connectors                                                                                                    | SW401 | EVB-WL3       |
| Cellular UART routing  | Slide switch to select cellular main UART routing on USB or RS232 connector                                                                                                    | SW403 | EVB-WL3       |
| Cellular UARTs routing | 3-pin header jumper to route cellular UART(s) interfaces to the USB<br>two UARTs connector on the ADP-LEXI-R422, or over the USB or<br>RS232 connectors on the EVB-WL3, or over the DIL B2B connector on<br>the ADP-LEXI-R422 | J248  | ADP-LEXI-R422 |
| Cellular GPIO detach   | Slide switch to attach / detach the cellular GPIOs from peripherals:<br>when detached, the signals are available only on DIL B2B connector on<br>ADP-LEXI-R422 board                                                          | SW300 | EVB-WL3       |
| Cellular GNSS detach   | Slide switch to attach / detach the cellular system to the GNSS module<br>mounted on the ADP-GNSS: when detached, signals are available only<br>on DIL B2B connector on ADP-LEXI-R422 board                                   | SW304 | EVB-WL3       |
| GNSS BCKP              | Slide switch to connect / disconnect backup battery to V_BCKP pin of the GNSS module mounted on the ADP-GNSS                                                                                                    | SW204 | EVB-WL3       |
| GNSS Tx routing        | 3-pin header jumper to route and make accessible GNSS UART Tx over the USB connector on the ADP-GNSS or to use it as Tx data ready for the cellular module                                                                    | J104  | ADP-GNSS      |

Table 2: EVK-LEXI-R422 switches, jumpers and buttons description

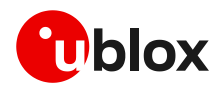

## 5.3 LEDs

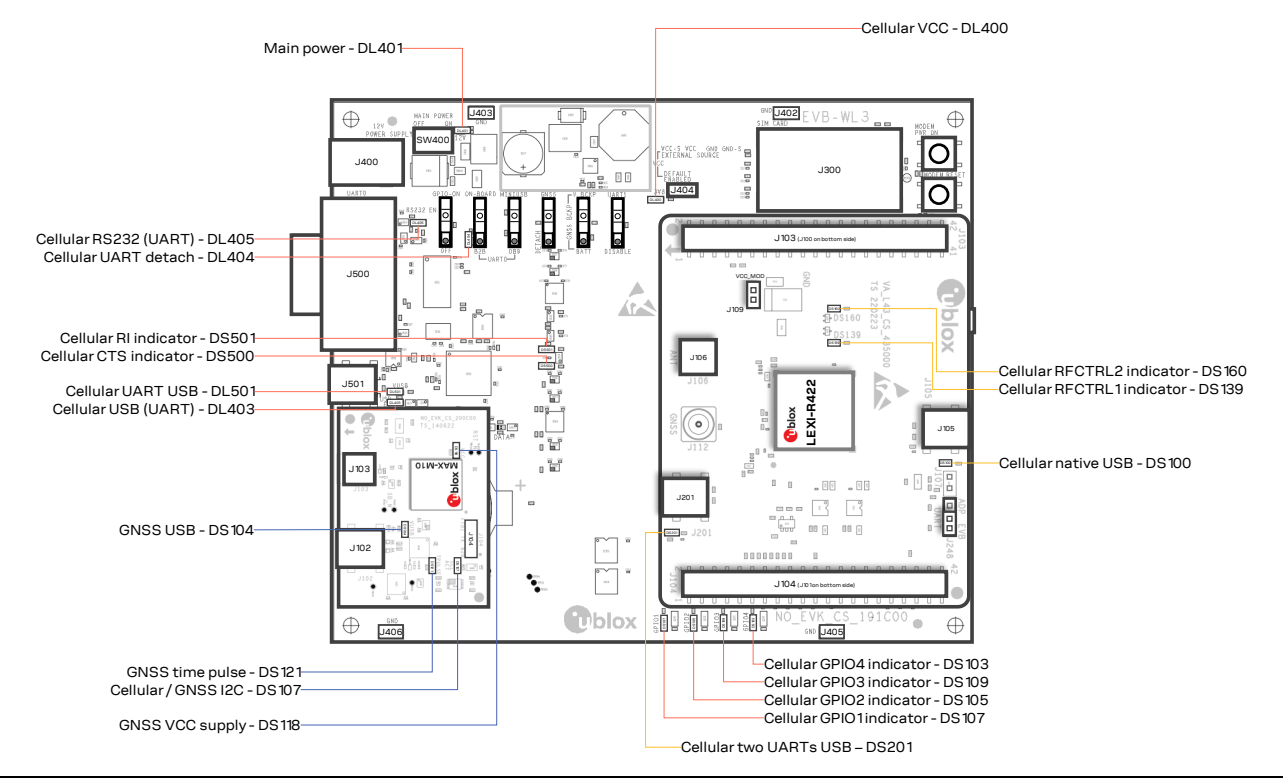

| Function                   | Color | Description                                                                                                | LED # | Board         |
|----------------------------|-------|----------------------------------------------------------------------------------------------------|-------|---------------|
| Main power                 |       | Power supply plugged in the 9 - 18 V power input                                                           | DL401 | EVB-WL3       |
| Cellular VCC               |       | Cellular module supplied; main power switch must be switched on                                            | DL400 | EVB-WL3       |
| Cellular UART USB          |       | USB cable plugged in <b>J501</b> for UART access                                                           | DL501 | EVB-WL3       |
| Cellular USB (UART)        |       | Green light on when UART is routed to <b>J501</b><br>Red light blinks at UART TX or RX data on <b>J501</b> | DL403 | EVB-WL3       |
| Cellular UART detach       |       | UART signals are available only on ADP-LEXI-R422                                                           | DL404 | EVB-WL3       |
| Cellular RS232 (UART)      |       | Green light on when UART is routed to <b>J500</b><br>Red light blinks at UART TX or RX data on <b>J500</b> | DL405 | EVB-WL3       |
| Cellular RI indicator      |       | RI line turns ON (active low)                                                                              | DS501 | EVB-WL3       |
| Cellular CTS indicator     |       | CTS line turns ON (active low)                                                                             | DS500 | EVB-WL3       |
| Cellular GPIO1 indicator   |       | Green light on when cellular GPIO1 is high                                                                 | DS107 | EVB-WL3       |
| Cellular GPIO2 indicator   |       | Green light on when cellular GPIO2 is high                                                                 | DS105 | EVB-WL3       |
| Cellular GPIO3 indicator   |       | Green light on when cellular GPIO3 is high                                                                 | DS109 | EVB-WL3       |
| Cellular GPIO4 indicator   |       | Green light on when cellular GPIO4 is high                                                                 | DS103 | EVB-WL3       |
| Cellular RFCTRL1 indicator |       | Green light on when cellular RFCTRL1 is high                                                               | DS139 | ADP-LEXI-R422 |
| Cellular RFCTRL2 indicator |       | Red light on when cellular RFCTRL2 is high                                                                 | DS160 | ADP-LEXI-R422 |
| Cellular native USB        |       | USB cable plugged in <b>J105</b> on ADP-LEXI-R422                                                          | DS100 | ADP-LEXI-R422 |
| Cellular two UARTs USB     |       | USB cable plugged in <b>J201</b> on ADP-LEXI-R422                                                          | DS201 | ADP-LEXI-R422 |
| GNSS VCC supply            |       | MAX-M10S GNSS module supply is turned on                                                                   | DS118 | ADP-GNSS      |
| GNSS USB                   |       | USB cable plugged in <b>J102</b> on ADP-GNSS                                                               | DS104 | ADP-GNSS      |
| GNSS time pulse            |       | MAX-M10S GNSS time pulse                                                                                   | DS121 | ADP-GNSS      |
| Cellular / GNSS I2C        |       | Cellular / GNSS module communication over the I2C interface                                                | DS107 | ADP-GNSS      |

Table 3: EVK-LEXI-R422 LEDs description

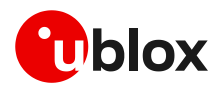

### 5.4 Connectors

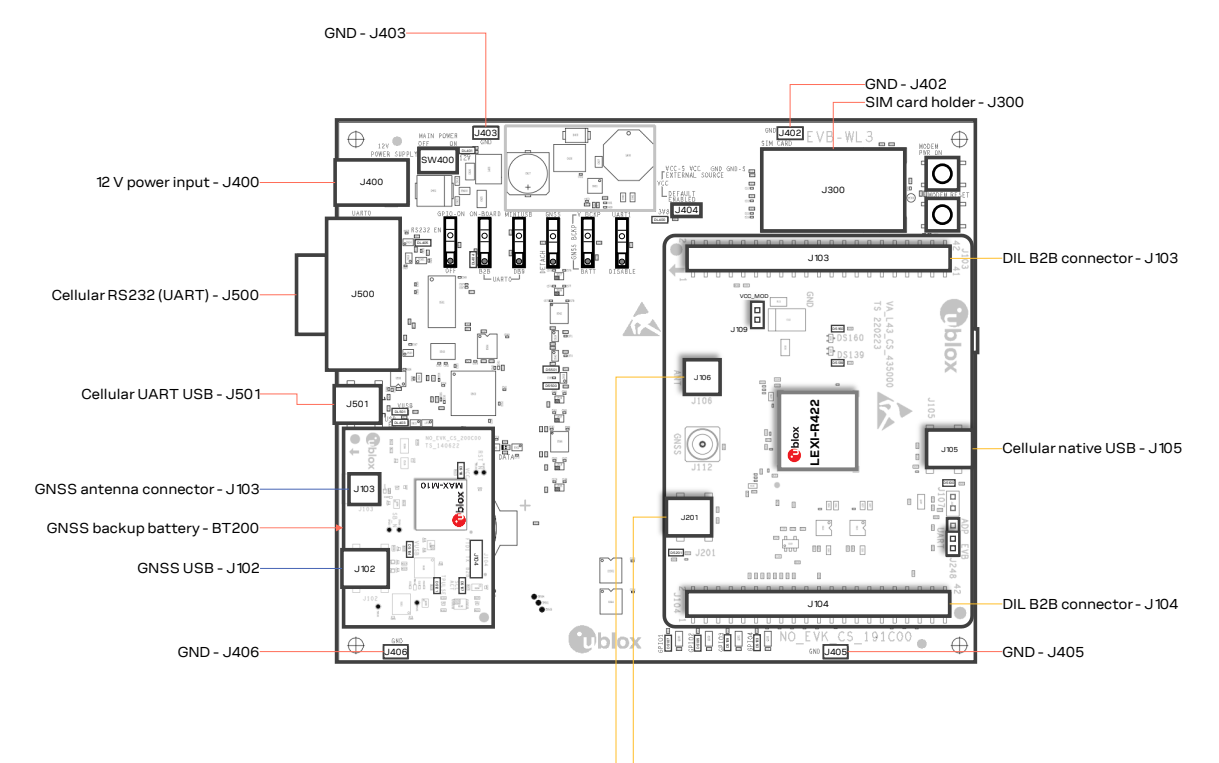

Cellular two UARTs USB - J201 Cellular antenna connector - J106

| Function               | Description                                                                                                    | Name                     | Board         |
|------------------------|----------------------------------------------------------------------------------------------------|--------------------------|---------------|
| 9 - 18 V power input   | Connector for the AC / DC power adapter of EVK<br>AC: 100-240 V, 0.8 A, 50-60 Hz / DC: +12 V, 2.5 A            | J400                     | EVB-WL3       |
| SIM card holder        | SIM card holder (mini-SIM 2FF)                                                                                 | J300                     | EVB-WL3       |
| Cellular USB (UART)    | Mini-USB connector for the cellular UART interface converted as USB interface                                  | J501                     | EVB-WL3       |
| Cellular RS232 (UART)  | DB9 connector for the cellular UART interface converted as RS232 interface                                     | J500                     | EVB-WL3       |
| GNSS backup battery    | Backup battery socket for the GNSS module (under ADP-GNSS board)                                               | BT200                    | EVB-WL3       |
| GND                    | Ground terminals for the probe reference                                                                       | J402, J403<br>J405, J406 | EVB-WL3       |
| Cellular antenna       | SMA connector for the cellular antenna (ANT)                                                                   | J106                     | ADP-LEXI-R422 |
| Cellular native USB    | Mini-USB connector for the cellular native USB interface                                                       | J105                     | ADP-LEXI-R422 |
| Cellular two UARTs USB | Mini-USB connector for the cellular two UART interfaces converted as USB interfaces                            |                          | ADP-LEXI-R422 |
| DIL B2B headers        | Dual-in-line board-to-board connectors for cellular module interfaces                                          | J103, J104               | ADP-LEXI-R422 |
| GNSS antenna           | SMA connector for the GNSS antenna to be connected to the GNSS RF J1 input of the MAX-M10S GNSS module (RF_IN) |                          | ADP-GNSS      |
| GNSS USB               | Mini-USB connector for the GNSS module UART interface converted as USB interface                               | J102                     | ADP-GNSS      |

#### Table 4: EVK-LEXI-R422 connectors description

- △ Caution! In the unlikely event of a failure in the internal protection circuitry, there is a risk of an explosion when charging a fully or a partially discharged battery. Replace the battery when it no longer has sufficient charge for unit operation. Check the battery before use if the device has not been used for an extended period.
- △ Caution! Risk of explosion if the battery is replaced with an incorrect type. Dispose battery according to rules!

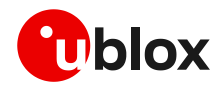

## 5.5 EVK-LEXI-R422 pin out

Table 5 lists the interfaces of the LEXI-R422 modules, as routed up to the 42-pin dual-in-line board-to-board connectors (J103 and J104) available on the ADP-LEXI-R422 adapter board of the evaluation kit.

| LEXI-R422 module |        | le          | Connector         | LEXI-R4 | 22 modu | Connector   |                   |
|------------------|--------|-------------|-------------------|---------|---------|-------------|-------------------|
| Pin no.          | Pin ID | Signal name | Name / pin number | Pin no. | Pin ID  | Signal name | Name / pin number |
| 1                | B1     | GND         | J104 pins 7-10    | 27      | P15     | PWR_CTRL    | J104 pin 30       |
| 2                | C1     | RSVD        | Not available     | 28      | N15     | RSVD        | J103 pin 25       |
| 3                | D1     | GND         | J104 pins 7-10    | 29      | M15     | GPIO6       | J104 pin 24       |
| 4                | E1     | RXD         | J104 pin 15       | 30      | L15     | SIM_RST     | J103 pin 15       |
| 5                | F1     | TXD         | J104 pin 16       | 31      | K15     | SIM_CLK     | J103 pin 16       |
| 6                | G1     | CTS         | J104 pin 13       | 32      | J15     | SIM_IO      | J103 pin 13       |
| 7                | H1     | RTS         | J104 pin 14       | 33      | H15     | VSIM        | J103 pin 14       |
| 8                | J1     | DCD         | J104 pin 12       | 34      | G15     | RSVD        | Not available     |
| 9                | K1     | DTR         | J104 pin 11       | 35      | F15     | RSVD        | Not available     |
| 10               | L1     | RI          | J104 pin 18       | 36      | E15     | RSVD        | Not available     |
| 11               | M1     | DSR         | J104 pin 17       | 37      | D15     | RSVD        | Not available     |
| 12               | N1     | SCL         | J103 pin 19       | 38      | C15     | RSVD        | Not available     |
| 13               | P1     | SDA         | J103 pin 22       | 39      | B15     | RSVD        | Not available     |
| 14               | R2     | GPIO1       | J104 pin 34       | 40      | A14     | VCC         | J103 pins 7-10    |
| 15               | R3     | GPIO2       | J104 pin 32       | 41      | A13     | VCC         | J103 pins 7-10    |
| 16               | R4     | GPIO3       | J104 pin 31       | 42      | A12     | VCC         | J103 pins 7-10    |
| 17               | R5     | GPIO4       | J104 pin 26       | 43      | A11     | V_INT       | J104 pin 35       |
| 18               | R6     | GPIO5       | J104 pin 23       | 44      | A10     | RFCTRL2     | J103 pin 6        |
| 19               | R7     | USB_3V3     | J104 pin 4        | 45      | A9      | RFCTRL1     | J103 pin 5        |
| 20               | R8     | USB_D-      | Not available     | 46      | A8      | RSVD        | J103 pin 4        |
| 21               | R9     | USB_D+      | Not available     | 47      | A7      | RSVD        | J104 pin 22       |
| 22               | R10    | USB_5V0     | Not available     | 48      | A6      | RSVD        | Not available     |
| 23               | R11    | RSVD        | J103 pin 26       | 49      | A5      | ANT_DET     | Not available     |
| 24               | R12    | RSVD        | J103 pin 21       | 50      | A4      | GND         | J104 pins 7-10    |
| 25               | R13    | RSVD        | J103 pin 23       | 51      | A3      | ANT         | Not available     |
| 26               | R14    | RSVD        | J103 pin 24       | 52      | A2      | GND         | J104 pins 7-10    |

Table 5: Interfaces of LEXI-R422 modules

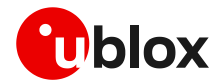

| Dual-in-line  | Dual-in-line board-to-board connector J104 |         | Dual-in-lir   | Dual-in-line board-to-board connector J103 |         |         |               |
|---------------|--------------------------------------------|---------|---------------|--------------------------------------------|---------|---------|---------------|
| Signal name   | Pin no.                                    | Pin no. | Signal name   | Signal name                                | Pin no. | Pin no. | Signal name   |
| Not connected | 1                                          | 2       | GND           | Not connected                              | 1       | 2       | GND           |
| Not connected | 3                                          | 4       | USB_3V3       | Not connected                              | 3       | 4       | RSVD #46      |
| Not connected | 5                                          | 6       | Not connected | RFCTRL1                                    | 5       | 6       | RFCTRL2       |
| GND           | 7                                          | 8       | GND           | VCC                                        | 7       | 8       | VCC           |
| GND           | 9                                          | 10      | GND           | VCC                                        | 9       | 10      | VCC           |
| DTR           | 11                                         | 12      | DCD           | Not connected                              | 11      | 12      | Not connected |
| CTS           | 13                                         | 14      | RTS           | SIM_IO                                     | 13      | 14      | VSIM          |
| RXD           | 15                                         | 16      | TXD           | SIM_RST                                    | 15      | 16      | SIM_CLK       |
| DSR           | 17                                         | 18      | RI            | Not connected                              | 17      | 18      | Not connected |
| Not connected | 19                                         | 20      | Not connected | SCL                                        | 19      | 20      | Not connected |
| Not connected | 21                                         | 22      | RSVD #47      | RSVD #24                                   | 21      | 22      | SDA           |
| GPIO5         | 23                                         | 24      | GPIO6         | RSVD #25                                   | 23      | 24      | RSVD #26      |
| Not connected | 25                                         | 26      | GPIO4         | RSVD #28                                   | 25      | 26      | RSVD #23      |
| Not connected | 27                                         | 28      | Not connected | Not connected                              | 27      | 28      | Not connected |
| Not connected | 29                                         | 30      | PWR_CTRL      | Not connected                              | 29      | 30      | Not connected |
| GPIO3         | 31                                         | 32      | GPIO2         | Not connected                              | 31      | 32      | Not connected |
| RSVD #99      | 33                                         | 34      | GPIO1         | Not connected                              | 33      | 34      | Not connected |
| V_INT         | 35                                         | 36      | Not connected | Not connected                              | 35      | 36      | Not connected |
| Not connected | 37                                         | 38      | Not connected | Not connected                              | 37      | 38      | Not connected |
| Not connected | 39                                         | 40      | Not connected | Not connected                              | 39      | 40      | Not connected |
| GND           | 41                                         | 42      | Not connected | GND                                        | 41      | 42      | Not connected |

Table 6: Pin-out of the 42-pin dual-in-line board-to-board connectors (J103, J104)

T

The pins / interfaces that are not supported by LEXI-R422 modules should be not driven by an external device. See the LEXI-R422 data sheet [2] and the LEXI-R422 system integration manual [3] to learn about the features supported by LEXI-R422 module.

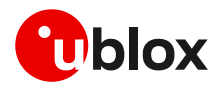

### 5.6 Current consumption measurement

To measure the current consumption of LEXI-R422 modules, remove the jumper socket from the cellular VCC supply jumper **J109** on the ADP-LEXI-R422 board, as shown in Figure 8.

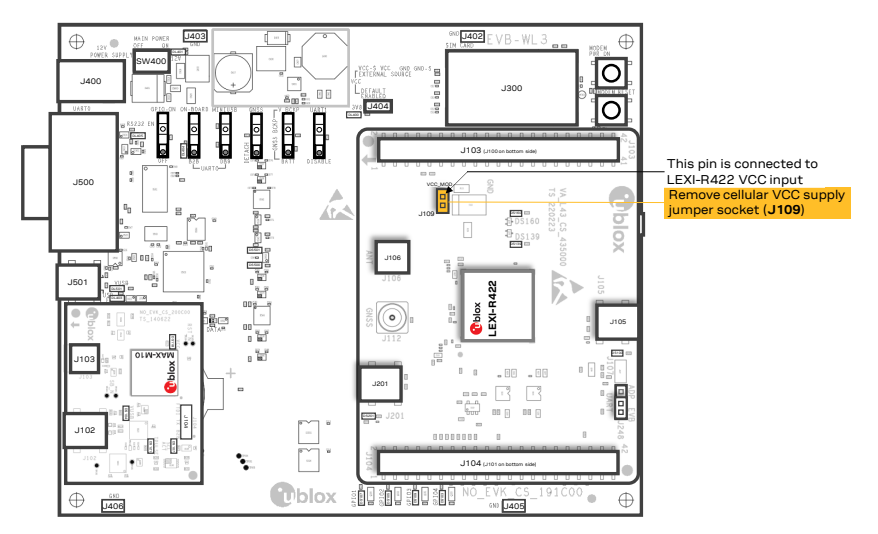

Figure 8: Jumper socket to be removed for LEXI-R422 module's current consumption measurement

A suitable external digital multi-meter (as the Keysight 34465A, 34410A or 34411A) can be used for current consumption measurements: in this example, the 3.8 V supply circuit on the EVB-WL3 will supply the cellular module, with the digital multi-meter placed in series as illustrated in Figure 9.

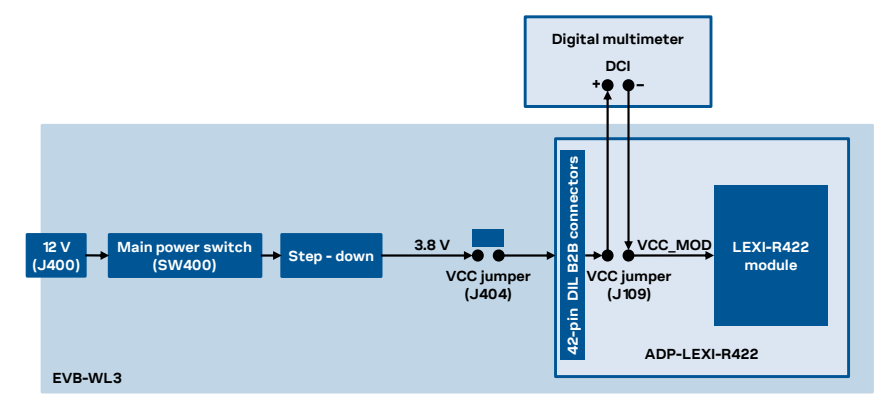

Figure 9: Setup for cellular module's current consumption measurement using a current meter

Alternatively, a suitable external DC power supply with dynamic current measurement capabilities (e.g., the portable and cheap Qoitech Otii Arc, or the more accurate Keysight N6705B, or the models designed for mobile communications Keysight 66319B/D or 66321B/D) can be used, acting also as 3.8 V supply source for the cellular module mounted on the adapter board, as illustrated in Figure 10.

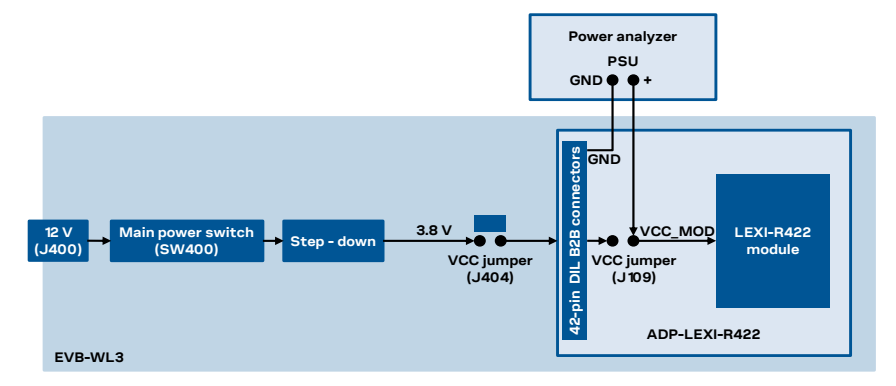

Figure 10: Setup for cellular module's current consumption measurement using a DC power analyzer

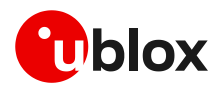

## Appendix

## A Setting up AT terminal communication

The u-blox m-center cellular module evaluation tool is a powerful platform for evaluating, configuring and testing u-blox cellular products. m-center includes an AT commands terminal for communication with the device and can be downloaded for free from www.u-blox.com. For m-center example scripts, visit https://github.com/u-blox/m-center.

- 1. Follow the board setup instructions in section 2 to provide all the required connections and switching on the cellular module.
- 2. Run the u-blox m-center tool: after the m-center start-up, the **Home** page appears, as shown in Figure 11.

| m-center                                                                                                    |                                                        |                                                                                                    |                                                                                 | _                   |                       | ×        |
|----------------------------------------------------------------------------------------------------|--------------------------------------------------------|----------------------------------------------------------------------------------------------------|---------------------------------------------------------------------------------|---------------------|-----------------------|----------|
| File Navigation Sett                                                                                                    | ings Help                                              |                                                                                                    |                                                                                 |                     |                       |          |
| 11000.                                                                                                    | ۵ ¥ ۵                                                  |                                                                                                    |                                                                                 |                     |                       |          |
| Device: u-blox, SARA-G                                                                                                    | 450 FW Version: 09.01,A01.19                           |                                                                                                    |                                                                                 |                     | ITIM                  | atil     |
| Home                                                                                                    |                                                        |                                                                                                    |                                                                                 |                     | AT Te                 | rminal   |
| COM Port                                                                                                    |                                                        | Trace Port                                                                                                    |                                                                                 | Trace So            | ket 🗆                 |          |
| Port: COM-<br>Baud rate: 11520<br>Flow control: hardw<br>Data bits: 8<br>Stop bits: 1<br>Parity: none<br>Status: Con<br>Set port Disc<br>Initialization Gen | 4<br>00<br>ware<br>innected<br>connect<br>et info      | Port:<br>Baud rate:<br>Flow control:<br>Data bits:<br>Stop bits:<br>Parity:<br>Status:<br>Set port<br>Start trace | 460800<br>hardware<br>8<br>1<br>none<br>Not connected<br>Set IP/Port<br>Capture | IP Address<br>Port: | : 192.168.1.<br>12345 | 1        |
| Modem informa                                                                                                    | tion                                                   | Modem dat                                                                                                    | e and time                                                                      |                     |                       |          |
| Manufacturer id.:<br>Device model:<br>Firmware version:<br>IMEI:                                                                                            | u-blox<br>SARA-G450<br>09.01,A01.19<br>357865090009015 | Current date<br>Time zone:<br>Set current time                                                                    | / time: 18/11/21 09<br>+01.00                                                   | :48:46 +01.00       |                       |          |
| SIM                                                                                                    |                                                        | Power savi                                                                                                    | ng                                                                              |                     |                       |          |
| Status:<br>Security status:<br>Enable PIN                                                                                                    | SIM ready<br>Disabled                                  | Status:<br>Timeout (sec<br>Enable                                                                                 | Disabled<br>): Disable                                                          |                     |                       |          |
| AT: COM4 115200 8 none                                                                                                    | 1 Flow ctrl: hardware - conn.                          |                                                                                                    | Trace: 460800 8                                                                 | none 1 Flow ctrl    | : hardware - i        | not cnn. |

Figure 11: m-center Home page

- 3. On the Home page, set up the AT COM port with setting values below:
  - o Data rate: 115200 bit/s
  - o Data bits: 8
  - o Parity: N
  - o Stop bits: 1
  - o Flow control: HW
- 4. Check in the Windows Device Manager to find out which specific COM port is being used by the EVK-LEXI-R422.
- 5. Enable the connection to u-blox cellular module by clicking on the **Connect** button.
- 6. Retrieve the module and network information by clicking on the **Get info** button.
- 7. The module information is retrieved and displayed on the **Home** page.

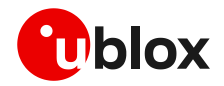

8. Click on the **AT Terminal** button, found at the upper right of the **Home** page. A new window opens, and the AT command terminal is now ready for communication with the EVK-LEXI-R422.

| 😉 m-center - AT terminal                              |         |                |                       | -         |           | ×      |
|-------------------------------------------------------|---------|----------------|-----------------------|-----------|-----------|--------|
| Terminal Log Clear Log Save as                        | ex mode | Clear Terminal | Generic               |           |           | $\sim$ |
| AT+CEREG=2                                            |         | ^              | AT<br>ATE0            |           |           |        |
| AT+CEREG=2                                            |         |                | ATE1<br>AT+CGMI       |           |           |        |
| OK .                                                  |         |                | AT+CGMM<br>AT+CGMR    |           |           |        |
| AT+CEREG?                                             |         |                | AT+CGSN<br>AT+CPIN?   | "sc" a    |           |        |
| AT+CEREG?                                             |         |                | AT+CPWRC<br>AT+CPUN=  | DFF       |           |        |
| +CEREG: 2,0                                           |         |                | AT+CLAC<br>AT+UPSV?   |           |           |        |
| ok                                                    |         |                | AT+UPSV=0<br>AT+UPSV= | D<br>1,## |           |        |
| AT+CEREG=0                                            |         |                | AT&V<br>AT&W          |           |           |        |
| AT+CEREG=0                                            |         |                | ATD(numbe<br>ATA      | r);       |           |        |
| OK                                                    |         |                | AT+UEXTDO             | CONF=0    | ,1        |        |
| AT+CSQ                                                |         |                |                       |           |           |        |
| AT+CSQ                                                |         |                |                       |           |           |        |
| +CSQ: 99,99                                           |         |                |                       |           |           |        |
| ok                                                    |         | *              |                       |           |           |        |
| Multi line text                                       |         |                |                       |           |           |        |
|                                                       | ~       | Send           | Ed                    | lit AT Co | mmands    |        |
|                                                       |         | Send Hex       | I                     | Edit AT 0 | Groups    |        |
|                                                       |         | Send Ctrl      | A                     | dd AT Co  | ommand    |        |
| AT script C                                           | Run Lo  | pop Count 1    | Timeout(sec)          | 10        | Iteration | 0      |
| AT: COM24 115200 8 none 1 Flow ctrl: hardware - conn. | DC      | D RI           | DSR CT                | s 🗸       | DTR       | RTS    |

Figure 12: AT terminal window

9. The AT terminal is ready to use.

For more information on using the u-blox m-center, press the **F1** key to open the m-center help window on the computer.

For the complete list of the AT commands supported by the modules and their syntax, see the AT commands manual [1].

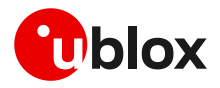

# **B** Glossary

| Abbreviation | Definition                                                   |  |  |  |
|--------------|--------------------------------------------------------------|--|--|--|
| AC           | Alternating current                                          |  |  |  |
| ADP          | Adapter Board                                                |  |  |  |
| APN          | Access Point Name                                            |  |  |  |
| AT           | AT Command Interpreter Software Subsystem, or attention      |  |  |  |
| B2B          | Board-To-Board                                               |  |  |  |
| CTS          | Clear To Send                                                |  |  |  |
| DC           | Direct current                                               |  |  |  |
| DCD          | Data Carrier Detect                                          |  |  |  |
| DCE          | Data Communication Equipment                                 |  |  |  |
| DIL          | Dual In Line                                                 |  |  |  |
| DSR          | Data Set Ready                                               |  |  |  |
| DTE          | Data Terminal Equipment                                      |  |  |  |
| DTR          | Data Terminal Ready                                          |  |  |  |
| EGPRS        | Enhanced General Packet Radio Service                        |  |  |  |
| EVB          | Evaluation Board                                             |  |  |  |
| EVK          | Evaluation Kit                                               |  |  |  |
| GND          | Ground                                                       |  |  |  |
| GNSS         | Global Navigation Satellite System                           |  |  |  |
| GPIO         | General Purpose Input Output                                 |  |  |  |
| HW           | Hardware                                                     |  |  |  |
| 12C          | Inter-Integrated Circuit                                     |  |  |  |
| ΙοΤ          | Internet of Things                                           |  |  |  |
| IP           | Internet Protocol                                            |  |  |  |
| LED          | Light Emitting Diode                                         |  |  |  |
| LTE          | Long Term Evolution                                          |  |  |  |
| NB           | Narrow Band                                                  |  |  |  |
| PDP          | Packet Data Protocol                                         |  |  |  |
| PSU          | Power Supply Unit                                            |  |  |  |
| RAT          | Radio Access Technology                                      |  |  |  |
| RF           | Radio Frequency                                              |  |  |  |
| RI           | Ring Indicator                                               |  |  |  |
| RTS          | Request To Send                                              |  |  |  |
| Rx           | Receiver                                                     |  |  |  |
| SIM          | Subscriber Identity Module                                   |  |  |  |
| SMA          | SubMiniature version A                                       |  |  |  |
| ТСР          | Transfer Control Protocol                                    |  |  |  |
| Тх           | Transmitter                                                  |  |  |  |
| UART         | Universal Asynchronous Receiver-Transmitter serial interface |  |  |  |
| USB          | Universal Serial Bus                                         |  |  |  |

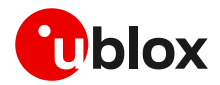

## C Conformity notice

The equipment is intended for indoor usage. It is the user's duty to verify if further restrictions apply, such as in airplanes, hospitals, or hazardous locations (petrol stations, refineries...). Any changes or modification made to this equipment will void its compliance to the safety requirements.

Maintenance, inspections and/or repairs of the EVK-LEXI-R422 shall be performed by u-blox AG.

## **Related documentation**

- [1] u-blox SARA-R42 / LEXI-R422 AT commands Manual, UBX-17003787
- [2] u-blox LEXI-R422 data sheet, UBX-22020834
- [3] u-blox LEXI-R422 system integration manual, UBX-23007449
- [4] u-blox SARA-R42 / LEXI-R422 application development guide, UBX-20050829

All these documents are available on our website (http://www.u-blox.com).

3

For regular updates to u-blox documentation and to receive product change notifications, register on our homepage (www.u-blox.com).

## **Revision history**

| Revision | Date        | Name | Comments              |
|----------|-------------|------|-----------------------|
| R01      | 30-Jun-2023 | fvid | Initial release.      |
| R02      | 06-Oct-2023 | yatu | Minor clarifications. |

## Contact

#### u-blox AG

Address: Zürcherstrasse 68 8800 Thalwil Switzerland

For further support and contact information, visit us at www.u-blox.com/support.